**CTI Products** 

# RadioPro<sup>™</sup> IP Gateway Installation Guide for Kenwood NEXEDGE NX-7xx/8xx Radios

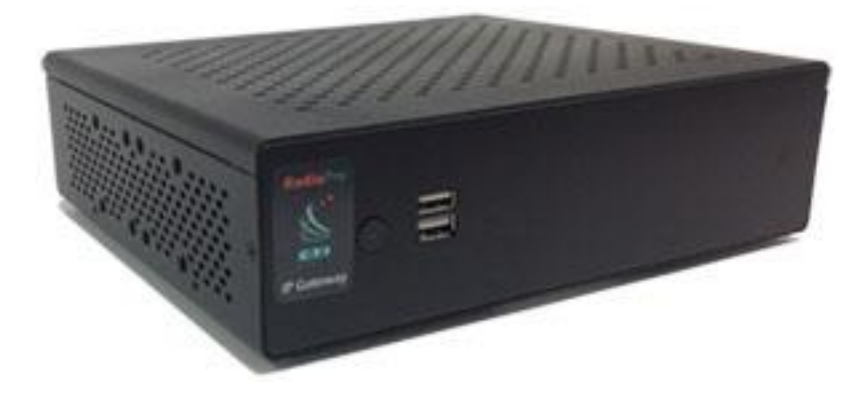

Document # S2-61904-823 For Version 8 Software

### **Contact Us**

Support, replacement part ordering, and service may be arranged by contacting our Cincinnati office. Parts for service can be returned following a request of a Return Material Authorization.

CTI Products, Inc. 1211 W Sharon Rd Cincinnati, OH 45240

513-595-5900

support@ctiproducts.com

### Disclaimer

Information in this document is provided with best efforts for completeness and accuracy. However, no guarantee is expressed or implied, and details may change without notice.

Fonts used in this document: *Technical terms Cross-references within this document* <u>Hyperlinks to other documents or web pages</u> Warnings Software menus, menu options, folders, pages, and parameters

Software parameter values

# Table of Contents

| 1 OVERVIEW                              | 4  |
|-----------------------------------------|----|
| 1.1 System Planner Template             |    |
| 1.2 Required Items                      |    |
| 1.2.1 Radio Interface Cable             | 4  |
| 1.2.2 Control Station Radio             | 4  |
| 1.2.3 Radio Programming Cable           | 4  |
| 2. FEATURE AVAILABILITY                 | 5  |
| 3. CONFIGURATION AND INSTALLATION       |    |
| 3.1 Program the Control Station Radio   |    |
| 3.1.1 Configure the Voice Radio         |    |
| 3.1.2 Configure the Data Revert Radio   |    |
| 3.1.3 Configure the Subscriber Radios   |    |
| 3.2 Connect the IP Gateway to the Radio |    |
| 3.3 Configure the RadioPro IP Gateway   |    |
| 4. Appendix                             |    |
| 4.1 Appendix – Radio Interface Cables   |    |
| Kenwood NEXEDGE NX700/800               |    |
| Kenwood NEXEDGE NX720/820               |    |
| 5. INDEX                                |    |
| 6. SYSTEM PLANNER TEMPLATE PAGE 1 OF 2  |    |
| RadioPro IP Gateways                    |    |
| SYSTEM PLANNER TEMPLATE PAGE 2 OF 2     |    |
| RadioPro Dispatch Clients               | 28 |
| RadioPro Solo, Talk, and Mobile Clients | 28 |
| ······································  |    |

# **1 OVERVIEW**

This Manual will focus on configuring Kenwood NEXEDGE NX-7xx/8xx Radios with the RadioPro System.

Please Refer to the <u>RadioPro IP Gateway Installation Guide</u> for general installation information relevant for all radio system types.

# **1.1 System Planner Template**

Use the System Planner Template on page 27 of this document in the planning phase of a project to record IP addresses, usernames, passwords, serial numbers, and device names.

# **1.2 Required Items**

## 1.2.1 Radio Interface Cable

A radio interface cable must be ordered for each IP Gateway from the following table:

| Control Station Radio                | Cable Part # |
|--------------------------------------|--------------|
| Kenwood NEXEDGE NX-700/800/5700/5800 | S2-61769     |
| Kenwood NEXEDGE NX-720/820           | S2-61890     |

Other cables are available to connect a dedicated data revert radio. Contact CTI for more information.

# 1.2.2 Control Station Radio

Each Control Station radio used for voice requires one IP Gateway. The control station radio connected to the IP Gateway **must at least have the minimum firmware version listed below**. Kenwood's FPU (Field Programming Unit) software will be needed to configure the control station radio.

| Control Station Radio                    | Minimum<br>Version | Programming<br>Software |
|------------------------------------------|--------------------|-------------------------|
| Kenwood NEXEDGE NX-700/800 or NX-720/820 | 3.21.00            | KPG-111DN               |
| Kenwood NEXEDGE NX-5700/5800             | 2.31.00            | KPG-D1N                 |

# 1.2.3 Radio Programming Cable

A radio programming cable is required to configure the Control Station radio.

**Note:** A programming cable connected to the front microphone connector on the Control Station radio may prevent communications to a RadioPro IP Gateway from the Rear Accessory Connector. **Therefore, when a cable is connected to the Rear Accessory Connector to connect a RadioPro IP Gateway or a PC (during programming), ensure that the programming cable has been disconnected from the front microphone connector.** 

# 2. FEATURE AVAILABILITY

## Kenwood NEXEDGE Systems

Depending on NEXEDGE System Type, some features may not be available. Use the following table to determine if a feature discussed in this document is available.

| System Type                  | Analog | Analog w/<br>EleetSvnc | Digital<br>NXDN | Digital<br>NXDN               | NXDN<br>& LTR | NXDN<br>Trunking                  |
|------------------------------|--------|------------------------|-----------------|-------------------------------|---------------|-----------------------------------|
| Feature                      |        | T leeleyno             | N/DN            | w/ call ack.                  | Trunking      | (MsgTrnkd)                        |
| Voice<br>Dispatch            | ~      | ~                      | ~               | ~                             | ~             | ~                                 |
| Text<br>Messaging            | -      | ~                      | ~               | $\checkmark$                  | ✓             | $\checkmark$                      |
| GPS<br>Mapping               | -      | ~                      | ✓               | $\checkmark$                  | ✓             | $\checkmark$                      |
| Status<br>Updates            | -      | ~                      | ~               | ~                             | ~             | ~                                 |
| Selective<br>Calling         | -      | √                      | ~               | Not<br>Currently<br>Supported | ~             | Not<br>Currently<br>Supporte<br>d |
| Remote<br>Monitor            | -      | $\checkmark$           | $\checkmark$    | ~                             | ~             | ~                                 |
| Remote<br>Enable/Disa<br>ble | -      | ~                      | $\checkmark$    | $\checkmark$                  | ~             | $\checkmark$                      |

# **3. CONFIGURATION AND INSTALLATION**

Use the steps in the following table to install a RadioPro System. Each step is discussed in detail starting on Page 6. Following installation of the IP Gateway in Step 5, at least one Client must be installed from Step 6.

| Step # | Description                                          | Kenwood NEXEDGE NX-7xx/8xx |
|--------|------------------------------------------------------|----------------------------|
| 3.1.1  | Configure Control Station Radio(s) for Voice         | page 6                     |
| 3.1.2  | Configure Control Station Radio(s) for Data          | page 14                    |
| 3.1.3  | Configure Subscriber Radios for ARS, GPS, and TMS    | page 15                    |
| 3.2    | Connect RadioPro IP Gateway to Control Station Radio | page 22                    |
| 3.3    | Configure RadioPro IP Gateway(s) using ICU.exe       | page 23                    |

Please Refer to the <u>RadioPro IP Gateway Installation Guide</u> for additional installation steps relevant for all radio system types.

# 3.1 Program the Control Station Radio

# 3.1.1 Configure the Voice Radio

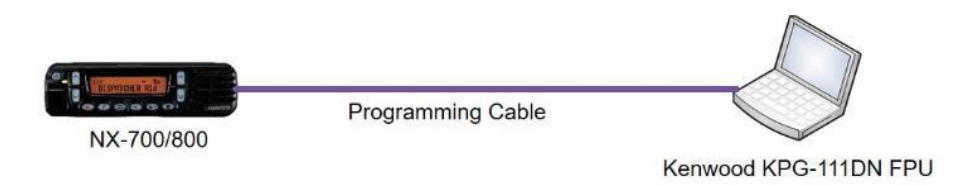

(For NX-5700/5800 radios see document # S2-61905.)

Radio models NX-700/800 or NX-720/820 can be used as a control station radio. The use of an NX-720/820 requires modification to the option jumpers located on the radio's Tx/Rx unit. Therefore, the NX-700/800 is easier to implement since it does not require internal modifications. See *Appendix - Radio Interface Cables* for more details.

Use the KPG-111DN **FPU** (Kenwood's NEXEDGE 'Field Programming Utility' configuration software for NX-7x0/8x0 radios) to configure NEXEDGE radio parameters using the following steps.

- 1. Configure the control station as any other radio
  - a. Using a Kenwood programming cable, connect the NX-700/800 Control Station radio to a PC or Notebook that has the correct Kenwood FPU version (KPG-111DN in this case).
  - b. Open the **KPG-111DN** FPU.
  - c. Ensure that the correct COM port is selected by going to the **Setup** > **COM Port** menu.
  - d. Then, from the **Program** menu, select **Read Data from the Transceiver** as shown below.
  - e. After the data has been read, use **File** > **Import** to load all of the previously saved settings required for the radio system. Parameters may also be entered manually.

| 💽 KPG-111DN [ NX  | -800/800H [Mobile]: K UH | HF : 450-520 MHz ] [ Da | ta File : kpg111 | ldn.dat ] [ Sou | rce File : kpg | 111dn.sdt ] |              |                      | -                 |    |
|-------------------|--------------------------|-------------------------|------------------|-----------------|----------------|-------------|--------------|----------------------|-------------------|----|
| File Model Edit   | Program Tools Setup      | View Window He          | elp              |                 |                |             |              |                      |                   |    |
| 🗅 🖼 🖬 🎒           | Read Data from the       | Transceiver Ctrl+       | R                |                 |                |             |              |                      |                   |    |
| a zan latarati    | Write Data to the Tra    | ansceiver Ctrl+)        | N                |                 |                |             |              |                      |                   |    |
| Zone informatio   | Test Mode                | Ctrl+                   | T                | Type            | - Zone h       | ama         |              |                      |                   |    |
| Zone 1            | Conventional Group       | -                       |                  | 1 1990          |                | ame         |              |                      |                   |    |
| Ch RX Frequence   | TX Erequency Ch T        | ima TX Moda             |                  | OT/DOT Eng      | RAN Dec        | PAN Foo     | Channel Name | Ch Spacing (Apalog)  | Ch Spacing (NVDN) |    |
| 1                 | y ixriequency cirry      | ype IX mode             | andar bec        | and ar cho      | NAM DEC        | TONIA ENG   | Charmer Name | chi Spacing (Analog) | ch spacing (nxbh) | -  |
| 2                 |                          |                         |                  |                 |                |             |              |                      |                   |    |
| 3                 |                          |                         |                  |                 |                |             |              |                      |                   |    |
| 5                 |                          |                         |                  |                 |                |             |              |                      |                   |    |
| 6                 |                          |                         |                  |                 |                |             |              |                      |                   |    |
| 7                 |                          |                         |                  |                 |                |             |              |                      |                   |    |
| 8                 |                          |                         |                  |                 |                |             |              |                      |                   |    |
| 10                |                          |                         |                  |                 |                |             |              |                      |                   |    |
| 11                |                          |                         |                  |                 |                |             |              |                      |                   |    |
| 12                |                          |                         |                  |                 |                |             |              |                      |                   |    |
| 14                |                          |                         |                  |                 |                |             |              |                      |                   |    |
| 15                |                          |                         |                  |                 |                |             |              |                      |                   |    |
| 16                |                          |                         |                  |                 |                |             |              |                      |                   |    |
|                   | <u> </u>                 |                         |                  |                 |                |             |              |                      |                   | -  |
| Free Area = 40960 | ) bytes                  | Zone Up                 | Zone Down        | 1               |                | Zone Edit   | Channel Edit | Close                | Help              |    |
| <u> </u>          |                          |                         |                  |                 |                |             |              |                      |                   |    |
|                   |                          |                         |                  |                 |                |             |              |                      |                   |    |
|                   |                          |                         |                  |                 |                |             |              |                      |                   |    |
|                   |                          |                         |                  |                 |                |             |              |                      |                   |    |
|                   |                          |                         |                  |                 |                |             |              |                      |                   |    |
|                   |                          |                         |                  |                 |                |             |              |                      |                   |    |
|                   |                          |                         |                  |                 |                |             |              |                      |                   |    |
|                   |                          |                         |                  |                 |                |             |              |                      |                   |    |
|                   |                          |                         |                  |                 |                |             |              |                      |                   |    |
|                   |                          |                         |                  |                 |                |             |              |                      |                   |    |
| COM3 04/14/2014   | 01:51:37 PM              |                         |                  |                 |                |             |              |                      |                   | 1. |

- 2. Configure the Data Port
  - a. Open the **Option Features 1** settings window using the menu commands: Edit > **Optional Features > Optional Features 1**.
  - b. Select the **Common Page 3** tab, and then under the **Function** column for **COM port 1** in the table as shown below, select **Data + GPS Data Output**.
  - c. For the PC Interface Protocol parameter, select Version 2. Note: Selecting "Version 1" will prevent the IP Gateway from functioning properly.

| KPG-111DN [NX-<br>File Model Edit                    | 800/800H [Mobile]: K UHF : 4.<br>Program Tools Setup Vi                                                                                              | 50-520 MHz ] [ Data File : kpg111dn.c<br>ew Window Help                                 | dat ] [ Source File :                  | kpg111dn.sdt ]                                          |                                   |              |          |
|------------------------------------------------------|----------------------------------------------------------------------------------------------------|-----------------------------------------------------------------------------------------|----------------------------------------|---------------------------------------------------------|-----------------------------------|--------------|----------|
| Zone Informatio           Zone 1                     | n [Zone - 1 Channel - 1]<br>Zone Turce<br>Optional Features 1<br>Common Page 1   Common Page<br>Battery Save<br>Battery Save<br>Battery Warning Tone | Sinnakina Tura<br>ge 2 Common Page 3 Common Page 4<br>r Off<br>r [LCD 5 LED<br>9 Always | P7/                                    | nt LED<br>ED<br>COM nort Priority<br>Interface Protocol | Serial Data<br>Version 2          |              |          |
| 12<br>13<br>14<br>15<br>16<br>17<br>Free Area = 4038 | COM port Number<br>COM port 1<br>COM port 2<br>COM port 2                                                                                            | Function Tome Tome Sion Switch                                                          | Polarity<br>Iormal<br>Iormal<br>Iormal | Stop Bit<br>2<br>2<br>2                                 | Baud Rate<br>9600<br>9600<br>9600 |              | vse Heip |
| COM10 04/14/2014 0                                   | 202:58 PM                                                                                                    |                                                                                         |                                        |                                                         | Close                             | <u>H</u> eip |          |

- d. Select the **Common Page 4** tab.
  - i. Enable Stack options Short Message Stack, Latest Received Message Stack, and Message Memory by changing them to Checked.
  - ii. **Enable** all of the options for both the **Serial Output** and **Serial Input** groups by changing them all to **Checked**.

| Optional Ferrures 1                                                                                                    |                                                                                                    | <u> </u>       |
|----------------------------------------------------------------------------------------------------|----------------------------------------------------------------------------------------------------|----------------|
| PTTD (Anode)<br>PTTD Type (Predisponder 1200<br>Beginning of Taxanat<br>Expl of Taxanat<br>PTTD Present Tee (b) (1 200<br>200<br>200<br>200<br>200<br>200<br>200<br>200 | 1003       Status Vessage Stad       Status Vessage Stad       Date Hessage Stad       Date Hessage Stad       Dates Hessage Stad       Dates Hessage Stad       Dates Hessage Stad       Status Vessage Stad       Status Vessage Stad       Status Vessage Stad       Status Vessage Stad       Status Vessage Stad       Status Vessage Stad       Status Vessage Stad       Status Vessage Stad       Status Vessage Stad       Status Vessage Stad       Status Vessage Stad | 0.5adra (Aaba) |

### 3. Configure Sound Options

- a. Open the **Extended Function** window by using the menu commands: **Edit** > **Extended Function**.
- b. In the **Modulation Line** tab, **Ml2** column, and **Mic PTT** row, select **Connect** from the drop-down list as shown below.

| ✓ KPG-111DN [NX-800/800H           File         Model           Edit         Program           □         ☑           □         ☑                                                                                                    | [Mobile]: K UHF : 450-520 MHz<br>Tools Setup View Window | ] [ Data File : kpg111d<br>w Help | n.dat ] [ Source File | : kpg111dn.sdt )   |          |     | ل                  | *            | × |
|----------------------------------------------------------------------------------------------------|----------------------------------------------------------|-----------------------------------|-----------------------|--------------------|----------|-----|--------------------|--------------|---|
| Zone Information [ Zone - 1                                                                                                    | Channel - 1 ]                                            |                                   |                       |                    |          |     |                    | ×            |   |
| Zone Typ                                                                                                    | e                                                        | Signaling T                       | ype2                  | one Name           |          |     |                    |              |   |
| Zone 1 . Conver                                                                                                    | ntional Group                                            | •                                 |                       |                    |          |     |                    |              |   |
| Ch RX F                                                                                                    | nction                                                   |                                   |                       |                    |          |     | g (Analog) Ch Spac | ing (NXDN) 🔺 |   |
| 1 Optional Board                                                                                                    | AUX Remote Zone-CH/GID                                   | Nodulation Line   Mobile F        | Function              |                    |          |     |                    |              |   |
| 5                                                                                                    | (                                                        | Connect to Modulation Lin         | e                     |                    |          |     |                    |              |   |
| 6 PT                                                                                                    | T Mic Line                                               | MI2 Line                          | DI Line               | With QT/DQT        | With STE |     |                    |              |   |
| 7 Mic 1                                                                                                    | PTT Connect                                              | Connect 💌                         | Disconnect            | Yes                | Yes      |     |                    |              |   |
| 8 External P                                                                                                    | T (Voice) Disconnect                                     | Discourset                        | Disconnect            | Yes                | Yes      |     |                    |              |   |
| 9 External P                                                                                                    | PTT Disconnect                                           | Disconnect                        | Connect               | Ves                | Ves      |     |                    |              |   |
|                                                                                                    | Disconnect                                               | Diddonnoor                        | oomoor                | 100                | 100      |     |                    |              |   |
| 12         Modulator           13         Modulator           14         Modulator           15         Modulator           16         Modulator           17         Modulator           17         Modulator           17         Modulator           17         Modulator           18         Modulator           19         Modulator | Line by Mic PTT<br>Connect<br>Connect<br>Disconnect      | Audio Processor                   |                       | Modulation Circuit |          | Цер | <u>C</u> lose      | Нер          |   |
| COM5 06/16/2014 10:57:13 AM                                                                                                    | Ĩ                                                        |                                   |                       |                    |          |     |                    |              |   |

c. In the AUX tab, for Mic Sense, select 4dB (High) as shown below.

|          | Zone Type                  | er-1]              | Signaling Type                            | Zone Name                |                 |          |                      |      |
|----------|----------------------------|--------------------|-------------------------------------------|--------------------------|-----------------|----------|----------------------|------|
| Zone 1   | Conventional Gre           | oup                | -                                         |                          |                 |          |                      |      |
| h RX F   | Extended Eunction          |                    | <u> </u>                                  | -H.,                     |                 |          | nalog) Ch Spacing (N | KDN) |
|          | 2 Extended Function        | 1                  |                                           |                          |                 |          |                      |      |
| 2        | Optional Board AUX         | Remote Zone-CH     | H/GID   Modulation Line   Mobile Function |                          |                 |          |                      | _    |
|          |                            |                    |                                           |                          |                 |          |                      | _    |
|          | Pin number                 | VO                 | Function                                  | Active                   | Debounce        |          |                      | _    |
| 3        | DB-25 4pin                 | Output             | None                                      | Low                      | No              |          |                      |      |
| r        | DB-25 8pin                 | Output             | None                                      | Low                      | No              |          |                      |      |
| 3        | DB-25 12pin                | Input              | None                                      | Low                      | No              |          |                      |      |
| )        | DB-25 13pin                | Input              | None                                      | Low                      | NO              |          |                      |      |
| 0        | DB-25 15pin                | Output             | None                                      | Low                      | No              |          |                      |      |
| 1        | DB-25 Topin<br>DB 25 20pin | Output             | None                                      | Low                      | No              |          |                      |      |
| 2        | DB-25 21pin                | Input              | None                                      | Low                      | No              | 1        |                      | _    |
| 3        | DB-25 22pin                | Output             | None                                      | Low                      | No              | 1        |                      | _    |
| 4        | DB-25 23pin                | Input              | None                                      | Low                      | No              | 1        |                      | _    |
| 0        | DB-25 24pin                | Input              | None                                      | Low                      | No              | 1        |                      | _    |
| 7        | AUX Input                  |                    |                                           | UX Output                |                 | ·        |                      | -    |
|          | Data                       | Dwell Time [s]     | Mic Mute                                  | LOK Logic Sig            | nal Continuous  | _      - |                      |      |
| ree Area | Min S                      | anna IddR (Nish)   | Front Mic                                 | AllY Output Status Massa |                 |          | Close                | leip |
|          | init of                    | Sense Free men     | <b>——</b> M12                             | State Hold Timer (Activ  |                 |          |                      |      |
|          | Debo                       | unce Time [ms]   1 | 10                                        | Status Morporu           | e cow) (s)   on |          |                      |      |
|          | Data Override              |                    |                                           | Status Weinbry           |                 |          |                      |      |
|          |                            |                    |                                           |                          |                 |          |                      |      |
|          |                            |                    |                                           |                          | Close           | Help     |                      |      |
| 1        |                            |                    |                                           |                          |                 |          |                      |      |
| _        |                            |                    |                                           |                          |                 |          |                      |      |
|          |                            |                    |                                           |                          |                 |          |                      |      |
|          |                            |                    |                                           |                          |                 |          |                      |      |

d. In the **Mobile Function** tab, for **DEO Level** (the level coming into the computer), select **+5** as shown below. For either **DI** or **DEO** sound settings, levels may be adjusted as needed.

| KPG-111DN [NX-800/800H [Mobile]: K UHF : 450-520 MHz ] [ Data File : kpg111dn.dat ] [ Source File : kpg111dn.sdt ] |                              |
|----------------------------------------------------------------------------------------------------|------------------------------|
| File Model Edit Program Tools Setup View Window Help                                                               |                              |
|                                                                                                    |                              |
| Zone Information [Zone - 1 Channel - 1]                                                                            |                              |
| Zone Type Zone Name                                                                                                |                              |
| Zone 1 🗧 Conventional Group                                                                                        |                              |
| Ch RX F 🕑 Extended Function                                                                                        | g (Analog) Ch Spacing (NXDN) |
| Optional Board AUX Remote Zone-CH/GD Modulation Line Mobile Function                                               |                              |
| 3                                                                                                    |                              |
| DiLevel -1                                                                                                    |                              |
| 6 DEO Level                                                                                                    |                              |
|                                                                                                    |                              |
| 9                                                                                                    |                              |
|                                                                                                    |                              |
| 12                                                                                                    |                              |
|                                                                                                    |                              |
| 15                                                                                                    |                              |
|                                                                                                    |                              |
|                                                                                                    |                              |
| Free Area                                                                                                    | <u>Close</u> <u>H</u> eip    |
|                                                                                                    |                              |
|                                                                                                    |                              |
| Close Help                                                                                                    |                              |
|                                                                                                    |                              |
|                                                                                                    |                              |
|                                                                                                    |                              |
|                                                                                                    |                              |
|                                                                                                    |                              |
| COM5_06/16/2014_11:00-30.4M                                                                                        |                              |
| COLID COLADIZAT ANDORE THI                                                                                         | 16                           |

### 4. Configure FleetSync settings

Note: Even if the radio is being used in analog mode without FleetSync, or in digital mode with NXDN, a FleetSync ID must be assigned. Not entering an ID will prevent RadioPro from functioning properly.

- a. Open the FleetSync window by using the menu commands: Edit > FleetSync
- b. In the **General 1** tab, enter a value for **Fleet (Own)** and **ID (Own)**. (Note: These do not have to be used elsewhere, but they must have an assigned value.)

| KPG-111DN [NX-800/800H [Mobile]: K UHF : 450-520 MHz] [Data File : kpg111dn.dat ] [Source File : kpg111dn.sdt ]           File         Model         Edit         Program         Tools         Setup         View         Window         Help           D         Image: Compare the setup         Image: Compare the setup         Tools         Setup         Setup< | 3 × |
|----------------------------------------------------------------------------------------------------|-----|
| Zone Information [Zone - 1 Channel - 1]     Signaling Type     Zone Name       Zone 1     Conventional Group     PeetSync     Dev Zone       Ch RXX     PeetSync     Dev Zone     Dev Zone       Ch RXX     PeetSync     Dev Zone     Dev Zone       Ch RXX     PeetSync     Dev Zone     Dev Zone       Ch RXX     PeetSync     Dev Zone     Dev Zone       Ch RXX     PeetSync     Dev Zone     Dev Zone       General 1     General 2     Parameter     D List       Status Did     D Color     Did     Did       Varrow                                                                                                    |     |
| COME (03/05/2015 (03/37/51 PM                                                                                                    | //: |

### 5. Configure NXDN settings

Note: Even if the radio is being used in analog mode without FleetSync, a FleetSync ID must be assigned. Not entering an ID will prevent RadioPro from functioning properly.

- a. Open the **NXDN** window by using the menu commands: **Edit** > **NXDN**
- b. In the **General 1** tab, enter a value for **Unit ID (Own)**.

| KPG-111DN [NX-800/300H [Mobile]: K UHF : 450-520 MHz] [Data File : kpg111dn.dat] [Source File : kpg111dn.sdt]     File Model Edit Program Tools Setup View Window Help                                                                                                    |
|----------------------------------------------------------------------------------------------------|
|                                                                                                    |
| Zone Information [Zone - 1 Channel - 1]                                                                                                    |
| Zone Type Signaling Type Zone Name                                                                                                    |
| Zone 1 - Conventional Group  FleetSync Dev Zone                                                                                                    |
| Image: Construction of the strength of the strength of the strenge strength of the strength of the strength of the stre                        |
|                                                                                                    |
| A 446.60 General 1 General 2 Trunking Conventional Unit D List Storup D List Status List Status GPS Narrow                                                                                                    |
|                                                                                                    |
| T Ver-the-Ar and the formed of the second second se |
| 8 Unit D Name (Own) Matts Gateway Transmit Busy Wat Time [s] 10.0                                                                                                    |
| 10 Group Call Display Type Caling Transceiver D/Group D Maximum ACK Wait Time [s] 2.0                                                                                                    |
| 11 Base D Type Group D                                                                                                    |
| 13 Base D 100                                                                                                    |
| 15 Unit Dencede Block -                                                                                                    |
| 16 Emergency Status response   Alerr Linee                                                                                                    |
|                                                                                                    |
| Free Area = 39 Code Status                                                                                                    |
| A retrive suit/Na control call                                                                                                    |
| Call April Tambel (Group Lade only)                                                                                                    |
| L. Caler Caler D Stack on Kepty                                                                                                    |
|                                                                                                    |
|                                                                                                    |
| List Partition Close Help                                                                                                    |
|                                                                                                    |
| COM4 03/05/2015 03:41:51 PM                                                                                                    |

### 6. Configure Data settings

a. For each zone listed in the **Zone Information** window, use the **Zone Edit** button to open the **Zone Edit** window.

| File | G-1<br>Ma | 11DN (NX-3<br>odel Edit P | 00G [Portable]:<br>rogram Tools | K UHF : 450-52<br>Setup Viev | 0 MHz][Data File<br>/ Window Help | e∶kpg111dr        | .dat][Source | File : | : kpg111      | .dn.sdt ] |      |                      |                     |                   |   | x |
|------|-----------|---------------------------|---------------------------------|------------------------------|-----------------------------------|-------------------|--------------|--------|---------------|-----------|------|----------------------|---------------------|-------------------|---|---|
| 2    | Zon       | e Information             | Zone - 1 Chan                   | inel - 1 ]                   |                                   | Signaling         | Time         |        | Zona N        | lama      |      |                      |                     |                   |   |   |
| :    | Zone      | 1 🔅                       | Conventional G                  | Group                        | •                                 | FleetS            | ync          |        | Dev           | Zone      |      |                      |                     |                   |   |   |
|      | h i       | RX Frequency              | TX Frequency                    | Ch Type                      | TX Mode 0                         | T/DQT Dec         | QT/DQT Enc   | RA     | N Dec         | RAN Enc   | C    | hannel Name          | Ch Spacing (Analog) | Ch Spacing (NXDN) | • |   |
|      | 1         | 460.000000                | 460.000000                      | Analog                       | Analog                            | 77.0              | 77.0         |        |               |           | Anal | og Test              | Narrow              |                   |   |   |
|      | 2         | 462.000000                | 462.000000                      | Analog                       | Analog                            | None              | None         |        |               |           | DATA | CH                   | Narrow              |                   |   |   |
|      | 3         | 464.000000                | 464.000000                      | NXDN                         | NXDN                              |                   |              |        | None          | None      | NXDN | Test                 |                     | Narrow            |   |   |
|      | 4         | 466.000000                | 466.000000                      | NXDN                         | NXDN                              |                   |              |        | None          | None      | Data | 2                    |                     | Narrow            |   |   |
|      | 5         |                           |                                 |                              |                                   |                   |              |        |               |           |      |                      |                     |                   |   |   |
|      | 5         |                           |                                 |                              |                                   |                   |              |        |               |           |      |                      |                     |                   |   |   |
|      | 7         |                           |                                 |                              |                                   |                   |              |        |               |           |      |                      |                     |                   |   |   |
|      | 3         |                           |                                 |                              |                                   |                   |              |        |               |           |      |                      |                     |                   |   |   |
| 11-2 |           |                           |                                 |                              |                                   |                   |              |        |               |           |      |                      |                     |                   |   |   |
| 1    | 0         |                           |                                 |                              |                                   |                   |              |        |               |           |      |                      |                     |                   |   |   |
| 1    | 1         |                           |                                 |                              |                                   |                   |              |        |               |           |      |                      |                     |                   |   |   |
| 1    | 2         |                           |                                 |                              |                                   |                   |              |        |               |           |      |                      |                     |                   |   |   |
| _1   | 3         |                           |                                 |                              |                                   |                   |              |        |               |           |      |                      |                     |                   |   |   |
| 1    | 4         |                           |                                 |                              |                                   |                   |              |        |               |           |      |                      |                     |                   |   |   |
| 1    | 5         |                           |                                 |                              |                                   |                   |              |        |               |           |      |                      |                     |                   |   |   |
| 1    | 6         |                           |                                 |                              |                                   |                   |              |        |               |           |      |                      |                     |                   |   |   |
| 1_1  | 7         |                           |                                 |                              |                                   |                   |              |        | _             |           |      |                      |                     |                   | - |   |
|      | ree       | Area = 39808 b            | ytes                            | z                            | one <u>U</u> p Z                  | lone <u>D</u> own |              |        | Second Second | Zone Edit |      | Channel <u>E</u> dit | Close               | Help              |   |   |
|      |           |                           |                                 |                              |                                   |                   |              |        |               |           |      |                      |                     |                   |   |   |
| ом   | 5 0       | 3/24/2015 12:             | 50:37 PM                        |                              |                                   |                   |              |        |               |           |      |                      |                     |                   |   |   |

b. Specify the channel to use for data by assigning the Data Zone-CH/GID (Analog) and Data Zone-CH/GID (Digital) fields as required for your system.

| 0  | KPG- | 111DN [N      | IX-300G [Portable]: K UH  | HF : 450-52   | 0 MHz ] [ Data l  | File : kpg111dn  | .dat ] [ Sourc | e File : kpg111 | ldn.sdt ] |               |                     |                   | <b>–</b> × |
|----|------|---------------|---------------------------|---------------|-------------------|------------------|----------------|-----------------|-----------|---------------|---------------------|-------------------|------------|
| Fi | le N | 1odel Edi     | : Program Tools Se        | tup View      | / Window H        | elp              |                |                 |           |               |                     |                   |            |
|    | ם נ  | ; 🖬 🖉         | S 🔊 🔋                     |               |                   |                  |                |                 |           |               |                     |                   |            |
|    | Zo   | ne Informa    | tion [ Zone - 1 Channel - | -1]           |                   |                  |                |                 |           |               |                     | - 0               | 83         |
| Г  |      |               | Zone Type                 |               |                   | Signaling        | Туре           | Zone            | lame      |               |                     |                   | _          |
|    | Zon  | ie 1 🕂        | Conventional Group        | )             | -                 | FleetS           | ync            | Dev             | Zone      |               |                     |                   |            |
|    | Ch   | RX Freque     | ncy TX Frequency 0        | Ch Type       | TX Mode           | QT/DQT Dec       | QT/DQT Enc     | RAN Dec         | RAN Enc   | Channel Name  | Ch Spacing (Analog) | Ch Spacing (NXDN) | -          |
|    | 1    | 460.00        | Zone Edit - Conven        | tional Grou   | in [Zone - 1]     |                  |                |                 |           |               | Narrow              |                   |            |
|    | -2   | 462.00        |                           |               | ip ( Lone 1 )     |                  |                |                 |           |               | Narrow              | Narrow            |            |
|    | 4    | 466.00        |                           |               | Zone Name         | )ev Zone         |                | BCL Over        | ide       |               |                     | Narrow            |            |
|    | 5    |               | Da                        | ata Zone-CH   | I/GID (Analog)    | - 2              | -              | Zone Add        |           |               |                     |                   |            |
|    | 6    |               |                           | ata Zone-C    |                   | /                |                | E Scan List     |           | Table         |                     |                   |            |
|    | -    |               |                           | Julu 20110-0  |                   | • •              |                | Persistent G    | ID (NXDN) |               |                     |                   |            |
|    | 9    |               |                           |               | Home Channel   M  | ione             | <u> </u>       | No              | Croup     | D List Number |                     |                   |            |
|    | 10   |               | Opt                       | tional Signal | ing Decode Condi  | tion   QT/DQT    |                | 1               | Group     | 1             |                     |                   |            |
|    | 11   |               | Audio Contro              | ol (Analog)   | QT/DQT and Op     | tional Signaling |                | 2               |           | 3             |                     |                   |            |
|    | 12   |               | Audio Contr               | rol (NXDN)    | RAN and Option    | al Signaling     |                | 3               |           | None          |                     |                   |            |
|    | 13   |               |                           | Tim           | ne-out Timer (TOT | ) [s] 60         | -<br>-         | 4               |           | None          | L                   |                   |            |
|    | 15   |               |                           |               | TOT Pre-aler      | t[s] Off         | *              | 6               |           | None          |                     |                   |            |
|    | 16   |               |                           |               | TOT Rekey Time    | e [s] Off        | *              | 7               |           | None          |                     |                   |            |
|    | 17   |               |                           |               | TOT Reset Time    | s[s] Off         | -              | 8               |           | None          |                     |                   | -          |
|    | Free | e Area - 30   |                           |               |                   |                  |                |                 |           |               | Close               | Help              |            |
|    |      | or a ou = 001 |                           |               |                   |                  |                |                 | Close     | Holo          |                     | Teb               |            |
|    |      |               |                           |               |                   |                  |                |                 | Close     | Teib          |                     |                   |            |
|    |      |               |                           |               |                   |                  |                |                 |           |               |                     |                   |            |
| co | M6   | 03/24/2015    | 12:56:07 PM               |               |                   |                  |                |                 |           |               |                     |                   |            |
| _  |      |               |                           |               |                   |                  |                |                 |           |               |                     |                   |            |

- i. If using *FleetSync* in a conventional (non-trunked) system, ensure that the correct data will be sent to the Data Channel:
  - Open the **FleetSync** window by using the menu commands: **Edit** > **FleetSync**
  - In the **Parameter** tab, enable the desired message types to send across the **Data Zone-CH/GID** with a **Check**.

| KPG-111DN [NX-300G [Portable]: K UHF: 450-520 MHz] [Data File : kpg111dn.dat] [Source File : kpg111dn.sdt]     File Model Edit Program Tools Setup View Window Help     D |     |                     |                    |    |
|----------------------------------------------------------------------------------------------------|-----|---------------------|--------------------|----|
| Zone Information [Zone - 1 Channel - 1]                                                                                                    |     |                     |                    | 23 |
| Zone Type Signaling Type Zone Name FleetSync Dev Zone                                                                                                    | _   |                     |                    |    |
| Ch RX Fr @ FleetSync                                                                                                    | me  | Ch Spacing (Analog) | Ch Spacing (NXDN)  |    |
| 1 46<br>2 40 Capacel 1 Capacel 2 Parameter ID List Status List Target ODS                                                                                                 | - t | Narrow              |                    |    |
|                                                                                                    |     |                     | Narrow             |    |
| 4 46 GTC Count                                                                                                    |     |                     | Narrow             |    |
| 5 Number of Betries 2                                                                                                    |     |                     |                    |    |
| 7 Transmit Busy Wait Time [s] 10.0                                                                                                    |     |                     |                    |    |
| 8 Maximum ACK Wait Time [8] 2.0                                                                                                    |     |                     |                    |    |
| 9<br>ACK Delay Time [8] 0.5                                                                                                    |     |                     |                    |    |
| 10 Transmit Dalay Time (Bacabia Cantura) [e] 0.0                                                                                                    |     |                     |                    |    |
|                                                                                                    |     |                     |                    |    |
| 13 Data Preamble Evidencian Time (me)                                                                                                    |     |                     |                    |    |
|                                                                                                    |     |                     |                    |    |
| 16 Random Access (Contention)<br>16 Status Message on Data Zone-CH/GID                                                                                                    |     |                     |                    |    |
| 17 Short Message on Data Zone-CH/GD                                                                                                    |     |                     |                    | -  |
| Transparent on Data Zone-CH/GD                                                                                                    | 5.0 | 1                   | 1                  |    |
| Free Area                                                                                                    | For | <u></u> iose        | <u><u>H</u>eip</u> |    |
|                                                                                                    |     |                     |                    |    |
|                                                                                                    |     |                     |                    |    |
| List Partition Close Help                                                                                                    |     |                     |                    |    |
|                                                                                                    |     |                     |                    |    |
| COME 02/04/2015 01-52/24 DM                                                                                                    |     |                     |                    |    |
| COM0 [05/24/2013 [01:52:24 FW]                                                                                                    |     |                     |                    |    |

- ii. If using *NXDN* in a conventional system, ensure the correct data will be sent to the Data Channel.
  - Open the **NXDN** window by using the menu commands: **Edit** > **NXDN**
  - In the **Conventional** tab, enable the desired messages to send across the **Data Zone-CH/GID** with a **Check**.

| KPG-111DN [NX-300G [Portable]: K UHF : 450-520 MHz ] [Data File : kpg111dn.dat ] [Soi     File Model Edit Records Tools Seture View Window Help | urce File : kpg111dn.sdt]                                            |
|----------------------------------------------------------------------------------------------------|----------------------------------------------------------------------|
|                                                                                                    |                                                                      |
| Zone Information [Zone - 1 Channel - 1]                                                                                                    |                                                                      |
| Zone Type Signaling Type                                                                                                    | Zone Name                                                            |
| Zone 1 Conventional Group FleetSync                                                                                                    | Dev Zone                                                             |
| Ch RX F                                                                                                    | p (Analog) Ch Spacing (NXDN)                                         |
| 2 46 General 1 General 2 Trunking Conventional Unit ID List Group ID List Statu                                                                 | us List Status GPS                                                   |
| 3 46                                                                                                    | - Narrow                                                             |
| 4 46 Parameter                                                                                                    | Alert Tone - Narrow                                                  |
| GTC Count                                                                                                    | Individual Call 3                                                    |
| 7 ACK Delay Time [s] 0.5                                                                                                    | Group Call 4                                                         |
| 8 Transmit Delay Time (Receive Capture) [s] 0.0                                                                                                 | Paging Call 8                                                        |
| 9 Data Transmit Modulation Delay Time [ms] 400                                                                                                  |                                                                      |
| 11 Breamble Length 0 fmp                                                                                                    |                                                                      |
|                                                                                                    | Caller D Display Off                                                 |
| 13<br>14<br>Individual Call Acknowledge Request                                                                                                 | Selective Call Alert LED                                             |
| 15 Individual Call Acknowledge Request                                                                                                    | Random Access (Contention)     Status Message on Data Zone-CH/GD     |
| 16 Call Request Tone                                                                                                    | Short Message on Data Zone-CH/GID                                    |
| 17 Call Processing Tone                                                                                                    | Long Message on Data Zone-CH/GID     Transparent on Data Zone-CH/GID |
| Call Processing Tone                                                                                                    | Close Help                                                           |
| Call Processing Tone Delay Time [s] 0.0                                                                                                    |                                                                      |
| Automatic Response                                                                                                    |                                                                      |
| Initiating/Incoming Repet Time (e) 20                                                                                                    |                                                                      |
|                                                                                                    |                                                                      |
|                                                                                                    |                                                                      |
| List Bartition                                                                                                    | Class Hala                                                           |
|                                                                                                    | - Tinze - Uath                                                       |
| COM6 03/24/2015 01:35:19 PM                                                                                                    |                                                                      |
|                                                                                                    |                                                                      |

### 7. Configure GPS settings

In order for RadioPro to process GPS information from subscriber radios, the control station radio must know what data to send to the IP Gateway.

- a. Open the Optional Features 2 window by using the menu commands: Edit > Optional Features 2
- b. In the GPS tab, Base Station Settings section, enable the option for **\$PKLDS/\$PKNDS (KW)** with a **Check**.

Note: Not selecting this option will result in GPS data not being sent to the RadioPro IP Gateway.

| Zone Inf       Optional Features 2         Conventional       LTR       VGS-1         Ch       RXF       GPS Report Mode         1       GPS Report Mode       Image: Conventional         1       GPS Report Mode       Image: Conventional         1       GPS Report Mode       Image: Conventional         1       GPS Time Mark (s)       Image: Conventional         1       GPS Time Mark (s)       Image: Conventional         1       GPS Report Mode       Image: Conventional         1       GPS Report Mode       Image: Conventional         1       GPS Report CHOID       Image: Conventional         1       GPS Report Mode       Extract and Longitude         1       GPS Report CHOID       Extract and Longitude         1       GPS Report Mode       Extract and Longitude         1       GPS Report CHOID       Extract and Longitude         1       GPS Report Meterval Time       Sorderuc (MiteA)         1       Sorderuc (MiteA)       Sorderuc (MiteA)         1       Image: Station Strings       Sorderuc (MiteA)         1       Image: Station Strings       Sorderuc (MiteA)         1       Image: Station Strings       Sorderuc (MiteA) <t< th=""><th>KPG-111DN [NX-800/800H [Mobile]: K UHF: 450-520 MHz][Data File: kpg111dn.dat][Source File: kpg111dn.sdt]<br/>e Model Edit Program Tools Setup View Window Help</th><th></th></t<> | KPG-111DN [NX-800/800H [Mobile]: K UHF: 450-520 MHz][Data File: kpg111dn.dat][Source File: kpg111dn.sdt]<br>e Model Edit Program Tools Setup View Window Help                                                                                                    |                                                                                                    |
|----------------------------------------------------------------------------------------------------|----------------------------------------------------------------------------------------------------|----------------------------------------------------------------------------------------------------|
|                                                                                                    | 2 Conc Linf       Optional Features 2         2 Conc Linf       Optional Features 2         Conventional       LTR       VGS-1         0 Bit       GPS         1 Get       GPS         2 Get       GPS Report Mode         2 Get       GPS Time Mark (b)         3 Get       GPS Report Mode         4 Get       GPS Time Mark (b)         6       GPS Report on Data Zone-CHIGD         7       GPS Report on Data Zone-CHIGD         8       GPS Report on Data Zone-CHIGD         9       GPS Report therval Time         11       Portable/gration On (b)         12       GPS Report therval Time         13       GPS Report Interval Time         14       Sondul, (MICA)         15       GPS Report On Off (b)         16       GPS Report Boot Off (b)         17       Free Area         18       GPS Report Boot Off (b)         19       GPS Report Boot Off (b)         10       GPS Report Boot Off (b)         11       Portable/gration On (b)         12       SPAULS/GROUS (cw)         13       GPS Report Boot Off (b)         14       GPS Report Boot Off (b)         16 | Acna (Analog) Ch Spacing (NDN) •<br>Narrow ····<br>-··· Narrow ····<br>···· Narrow ····<br>···· Narrow ····<br>···· Narrow ····<br>···· Narrow ····<br>···· Narrow ····<br>···· Narrow ····<br>···· Narrow ····<br>···· Narrow ····<br>···· Narrow ···· |

## 3.1.2 Configure the Data Revert Radio

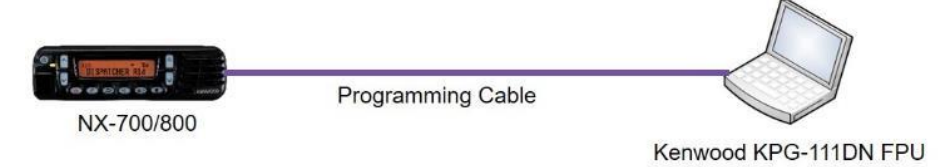

If you are using a Data Revert radio, follow the same steps for configuring the radio as you would for the Voice Radio with the following exceptions:

- Because the Data Revert Radio does not deal with audio, you may skip the steps on page 9 for *Configure Sound Options*.
- Because the Data Revert Radio will only receive GPS data, you may skip the steps on page 11 for *Configure Data settings*.
- Be certain to follow steps described on page 13, Configure GPS Settings.
- Because *Channel Steering* only affects the Voice Radio, program only the data channel into the radio.

## 3.1.3 Configure the Subscriber Radios

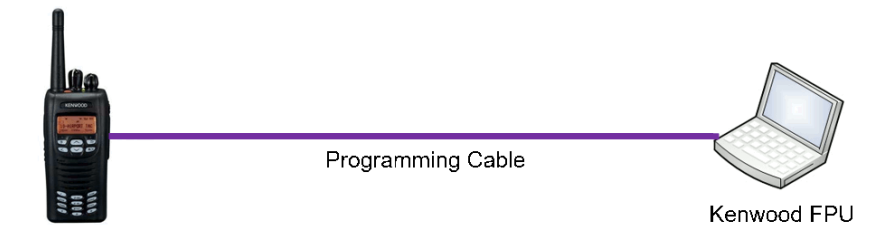

Use the **FPU** (Kenwood's NEXEDGE 'Field Programming Utility' configuration software) to configure NEXEDGE radio parameters using the following steps.

### 1. Configure the subscriber radio as any other radio.

- a. Using a Kenwood programming cable, connect the NX-700/800 Control Station radio to a PC or Notebook that has the correct Kenwood FPU version (KPG-111DN in this case).
- b. Open the **KPG-111DN** FPU.
- c. Ensure that the correct COM port is selected by going to the **Setup** > **COM port** menu.
- d. Then, from the **Program** menu, select **Read Data from the Transceiver** as shown below.
- e. After the data has been read, use **File** > **Import** to load all of the previously saved settings required for your radio system. Parameters may also be entered manually.

| One I     Conventional Group        R R/Frequency     Ch Type     TX Mode     OT/DQT Enc       R R/Frequency     Ch Type     TX Mode     OT/DQT Enc                                                                                                    | Zone 1 Conventional Group  Conventional Group | Model Ed      | it Program Tool:<br>Read Data t<br>Write Data<br>Test Mode | s Setup View<br>from the Transc<br>to the Transceiv | v Window H<br>eiver Ctr<br>rer Ctrl<br>Ctrl | Help<br>I+R<br>+W<br>I+T | 141144() ( 000 | ince thie : kpg | iiidhisdt j |                      |                      |                   |   |
|----------------------------------------------------------------------------------------------------|----------------------------------------------------------------------------------------------------|---------------|------------------------------------------------------------|-----------------------------------------------------|---------------------------------------------|--------------------------|----------------|-----------------|-------------|----------------------|----------------------|-------------------|---|
| RX Frequency       Ch Type       TX Mode       OTOOT Dec       TAN Dec       RAN Enc       Channel Name       Ch Spacing (Analog)       Ch Spacing (NXCN)         R       File       File <t< td=""><td>R XFrequency TX Frequency Cn Type TX Mode OTOOT Dec OTOOT Ecc RAN Dec RAN Enc Channel Name Ch Spacing (Analog) Ch Spacing (INDN) +<br/>1 2</td><td>Zone 1 -</td><td>Conventional</td><td>Group</td><td></td><td>Signalin</td><td>д Туре</td><td>Zone</td><td>lame</td><td>_</td><td></td><td></td><td></td></t<>                                                                                                    | R XFrequency TX Frequency Cn Type TX Mode OTOOT Dec OTOOT Ecc RAN Dec RAN Enc Channel Name Ch Spacing (Analog) Ch Spacing (INDN) +<br>1 2                                                                                                    | Zone 1 -      | Conventional                                               | Group                                               |                                             | Signalin                 | д Туре         | Zone            | lame        | _                    |                      |                   |   |
| Arrea + 0060 bytes     Zone <u>Up</u> Zone <u>Down     Zone <u>Down     Zone <u>Lone     Lone     Lon</u></u></u></u></u></u></u></u></u></u></u></u></u></u></u></u></u></u></u></u></u></u></u></u></u></u></u></u></u></u></u></u></u></u></u> | Interdentry         Interdentry         Interdentry <thinterdentry< th=""> <thinterdentry< th=""></thinterdentry<></thinterdentry<>                                                                                                    | Th DY Freque  |                                                            | Ch Turne                                            | TX Mode                                     |                          | OT/DOT Enc     | RAN Dec         | RAN Eng     | Channel Name         | Ch Spacing (Apalog)  | Ch Spacing (NVDN) |   |
| re Area = 40880 bytes Zone <u>Up</u> Zone <u>Down</u> Zone <u>Edt</u> <u>Qose</u> <u>Hep</u>                                                                                                    | 2 3 4 4 4 4 4 4 4 4 4 4 4 4 4 4 4 4 4 4                                                                                                    | 1             | ency TX Frequency                                          | Chitype                                             | TX Mode                                     | unbur bec                | andar Elic     | RAN DEC         | ROAIN EIIG  | channel Name         | chi spacing (Analog) | ch spacing (NXDN) | - |
| reArea = 40990 bytes Zone Up Zone Down Zone Edt Channel Edt Gose Hep                                                                                                    | 3 4                                                                                                    | 2             |                                                            |                                                     |                                             |                          |                |                 |             |                      |                      |                   |   |
| eArea = 40990 bytes Zone <u>Up</u> Zone <u>Down</u> Zone Edt Channel <u>E</u> dt <u>Qose</u> <u>Heb</u>                                                                                                    | 4                                                                                                    | 3             |                                                            |                                                     |                                             |                          |                |                 |             |                      |                      |                   |   |
| ree Area = 40880 bytes Zone <u>Up</u> Zone <u>Down</u> Zone <u>Edt</u> <u>Qose</u> <u>Help</u>                                                                                                    | 0         -         -         -         -         -         -         -         -         -         -         -         -         -         -         -         -         -         -         -         -         -         -         -         -         -         -         -         -         -         -         -         -         -         -         -         -         -         -         -         -         -         -         -         -         -         -         -         -         -         -         -         -         -         -         -         -         -         -         -         -         -         -         -         -         -         -         -         -         -         -         -         -         -         -         -         -         -         -         -         -         -         -         -         -         -         -         -         -         -         -         -         -         -         -         -         -         -         -         -         -         -         -         -         -         -         -                                                                                                    | 4             |                                                            |                                                     |                                             |                          |                |                 |             |                      |                      |                   |   |
| 1     1       2     1       2     1       3     1       3     1       3     1       7     2       1     2       2     1       3     1       3     1       2     1       3     1       2     1       3     1       2     1       3     1       2     1       4     1       5     1       5     1       6     1       7     1                                                                                                    | 7                                                                                                    | 6             |                                                            |                                                     |                                             |                          |                |                 |             |                      |                      |                   |   |
| a la la la la la la la la la la la la la                                                                                                    | 8                                                                                                    | 7             |                                                            |                                                     |                                             |                          |                |                 |             |                      |                      |                   | 1 |
| 0     Image: Construction of the second second                                                                                                    | 9 0 0 0 0 0 0 0 0 0 0 0 0 0 0 0 0 0 0 0                                                                                                    | 8             |                                                            |                                                     |                                             |                          |                |                 |             |                      |                      |                   | 1 |
| 0     Image: Construction of the second second                                                                                                    | 00<br>11<br>12<br>13<br>14<br>15<br>16<br>17<br>17<br>17<br>17<br>17<br>17<br>17<br>17<br>17<br>17                                                                                                    | 9             |                                                            |                                                     |                                             |                          |                |                 |             |                      |                      |                   |   |
| 2 2 3 4 4 4 4 4 4 4 4 4 4 4 4 4 4 4 4 4                                                                                                    | 2                                                                                                    | 10            |                                                            |                                                     |                                             |                          |                |                 |             |                      |                      |                   |   |
| e Area = 40980 bytes Zone Lip Zone Down Zone Edt Channel Edt Gose Help                                                                                                    | 3                                                                                                    | 12            |                                                            |                                                     |                                             |                          |                |                 |             |                      |                      |                   |   |
| 4 A A A A A A A A A A A A A A A A A A A                                                                                                    | 14     15     16     17     17     17     17     17     17     17     17     17     17     17     17     17     17     17     17     17     17     17     17     17     17     17     17     17     17     17     17     17     17     17     17     17     17     17     17     17     17     17     17     17     17     17     17     17     17     17     17     17     17     17     17     17     17     17     17     17     17     17     17     17     17     17     17     17     17     17     17     17     17     17     17     17     17     17     17     17     17     17     17     17     17     17     17     17     17     17     17     17     17     17     17     17     17     17     17     17     17     17     17     17     17     17     17     17     17     17     17     17     17     17     17     17     17     17     17     17     17     17     17     17     17     17     17     <                                                                                                    | 13            |                                                            |                                                     |                                             |                          |                |                 |             |                      |                      |                   |   |
| 5<br>5<br>7<br>7<br>ree Arrea = 40660 bytes Zone <u>Up</u> Zone <u>Down</u> Zone Edt Channel <u>Edt Qose Help</u>                                                                                                    | 15 1 1 1 1 1 1 1 1 1 1 1 1 1 1 1 1 1 1                                                                                                    | 14            |                                                            |                                                     |                                             |                          |                |                 |             |                      |                      |                   | 1 |
| Real Area = 40990 bytes Zone Up Zone Down Zone Edt Channel Edt Glose Help                                                                                                    | 16 17 17 17 17 17 17 17 17 17 17 17 17 17                                                                                                    | 15            |                                                            |                                                     |                                             |                          |                |                 |             |                      |                      |                   |   |
| Z Zone Up Zone Down Zone Edt Channel Edt Close Help                                                                                                    | 7 e Area = 40960 bytes Zone Up Zone Down Zone Edt Channel Edt Glose Help                                                                                                    | 16            |                                                            |                                                     |                                             |                          |                |                 |             |                      |                      |                   |   |
| ree Area = 40960 bytes Zone Up Zone Down Zone Edt Channel Edt Gose Help                                                                                                    | Free Area = 40960 bytes Zone Up Zone Down Zone Edit Channel Edit Glose Help                                                                                                    | 17            |                                                            |                                                     |                                             |                          |                |                 |             |                      |                      |                   |   |
|                                                                                                    |                                                                                                    | Free Area = 4 | 960 bytes                                                  | Z                                                   | one <u>U</u> p                              | Zone <u>D</u> own        |                |                 | Zone Edit   | Channel <u>E</u> dit | <u>C</u> lose        | Help              |   |
|                                                                                                    |                                                                                                    |               |                                                            |                                                     |                                             |                          |                |                 |             |                      |                      |                   |   |
|                                                                                                    |                                                                                                    |               |                                                            |                                                     |                                             |                          |                |                 |             |                      |                      |                   |   |
|                                                                                                    |                                                                                                    |               |                                                            |                                                     |                                             |                          |                |                 |             |                      |                      |                   |   |
|                                                                                                    |                                                                                                    |               |                                                            |                                                     |                                             |                          |                |                 |             |                      |                      |                   |   |
|                                                                                                    |                                                                                                    |               |                                                            |                                                     |                                             |                          |                |                 |             |                      |                      |                   |   |
|                                                                                                    |                                                                                                    |               |                                                            |                                                     |                                             |                          |                |                 |             |                      |                      |                   |   |

- 2. Configure Target/Base ID settings.
  - a. If using *FleetSync*, ensure that the **Target Fleet** and **Target ID** specify the Control Station radio using the following steps:
    - i. Open the FleetSync window by using the menu commands: Edit > FleetSync
    - ii. In the Target tab, enter a value for Target Fleet and Target ID.
       Note: If the target does not include the Control Station(s), data will not appear in RadioPro.

| File Model E                                                                                                    | I [NX-300 [Portable]: K UHF : 450-520 MHz] [ Data File : kpg111dn.dat ] [ Source File : kpg111dn.sdt ]<br>Edit Program Tools Setup View Window Help                                                                                                    |  |
|----------------------------------------------------------------------------------------------------|----------------------------------------------------------------------------------------------------|--|
| Cone         Inform           Zone         1           Cn         RX FI           2         3           4         5           6         7           8         9           10         11           12         13           14         15           16         17           Free Area         Free Area | Imation [ Zone 1 Channel - 1 ]       Zone Type         Zone Type       Zone Name         Conventional Group       Zone Name         Image: Specific Specific Specifi |  |
| COM6 03/24/20:                                                                                                    | List Partition Close Help                                                                                                    |  |

- b. If using *NXDN*, ensure the **Base ID** specifies the Control Station radio using the following steps:
  - i. Open the NXDN window by using the menu commands: Edit > NXDN
  - ii. In the General 1 tab, enter a value for Base ID Type and Base ID.
     Note: If the Base ID does not include the Control Station(s), data will not be sent to RadioPro clients.

- 3. Configure Data settings.
  - a. For each zone listed in the **Zone Information** window, use the **Zone Edit** button to open the **Zone Edit** window.

| 0    | KPG- | 111DN [NX-3      | 00G [Portable]: | K UHF : 450-52 | 20 MHz ] [ Data F | ile : kpg111dr | n.dat ] [ Source | File : kpg111 | .dn.sdt ] |              |                     |                                       |     | x   |
|------|------|------------------|-----------------|----------------|-------------------|----------------|------------------|---------------|-----------|--------------|---------------------|---------------------------------------|-----|-----|
| Fi   | le N | 1odel Edit P     | Program Tools   | Setup Viev     | v Window He       | elp            |                  |               |           |              |                     |                                       |     |     |
| 1    | ጋ 📁  |                  | i 🕒 💡           |                |                   |                |                  |               |           |              |                     |                                       |     |     |
| ŕ.   | ~    |                  |                 |                |                   |                |                  |               |           |              |                     |                                       |     |     |
|      | 🥑 Zo | ne Information   | [Zone - 1 Char  | nnel - 1 ]     |                   |                |                  |               |           |              |                     |                                       | ×   |     |
|      |      |                  | Zone Type       |                |                   | Signalin       | д Туре           | Zone N        | lame      |              |                     |                                       |     |     |
|      | Zon  | e 1 🕂            | Conventional    | Group          | -                 | FleetS         | ync              | Dev           | Zone      |              |                     |                                       | _ 1 |     |
|      | Ch   | RX Frequency     | TX Frequency    | Ch Type        | TX Mode           | QT/DQT Dec     | QT/DQT Enc       | RAN Dec       | RAN Enc   | Channel Name | Ch Spacing (Analog) | Ch Spacing (NXDN)                     | •   |     |
|      | 1    | 460.000000       | 460.000000      | Analog         | Analog            | 77.0           | 77.0             |               |           | Analog Test  | Narrow              |                                       |     |     |
|      | 2    | 462.000000       | 462.000000      | Analog         | Analog            | None           | None             |               |           | DATA CH      | Narrow              |                                       |     |     |
|      | 3    | 464.000000       | 464.000000      | NXDN           | NXDN              |                |                  | None          | None      | NXDN Test    |                     | Narrow                                |     |     |
|      | 4    | 466.000000       | 466.000000      | NXDN           | NXDN              |                |                  | None          | None      | Data 2       |                     | Narrow                                |     |     |
|      | 5    |                  |                 |                |                   |                |                  |               |           |              |                     |                                       |     |     |
|      | 6    |                  |                 |                |                   |                |                  |               |           |              |                     |                                       |     |     |
|      | 1    |                  |                 |                |                   |                |                  |               |           |              |                     |                                       |     |     |
|      | 8    |                  |                 |                |                   |                |                  |               |           |              |                     |                                       |     |     |
|      | 9    |                  |                 |                |                   |                |                  |               |           |              |                     |                                       |     |     |
|      | 11   |                  |                 |                |                   |                |                  |               |           |              |                     |                                       |     |     |
|      | 12   |                  |                 |                |                   |                |                  |               |           |              |                     |                                       |     |     |
|      | 13   |                  |                 |                |                   |                |                  |               |           |              |                     |                                       |     |     |
|      | 14   |                  |                 |                |                   |                |                  |               |           |              |                     |                                       |     |     |
|      | 15   |                  |                 |                |                   |                |                  |               |           |              |                     |                                       |     |     |
|      | 16   |                  |                 |                |                   |                |                  |               |           |              |                     |                                       |     |     |
| 11   | 17   |                  |                 |                |                   |                |                  |               |           |              |                     |                                       | -   |     |
|      |      |                  | ·               |                |                   |                | -1               |               |           |              | 1                   | · · · · · · · · · · · · · · · · · · · | _   |     |
|      | Free | e Area = 39808 b | oytes           | Z              | one Up            | Zone Down      |                  |               | Zone Edit | Channel Edit | Close               | Help                                  |     |     |
| Ľ    |      |                  |                 |                |                   |                |                  |               |           |              |                     |                                       | _   |     |
|      |      |                  |                 |                |                   |                |                  | _             |           | _            |                     |                                       |     |     |
|      |      |                  |                 |                |                   |                |                  |               |           |              |                     |                                       |     |     |
| C.C. | M6   | 03/24/2015 12    | -50-37 PM       |                |                   |                |                  |               |           |              |                     |                                       |     |     |
|      | ini0 | 05/24/2015 12    | 199197 F 191    |                |                   |                |                  |               |           |              |                     |                                       |     | 11. |

b. Specify the channel to use for data by assigning the **Data Zone-CH/GID (Analog)** and **Data Zone-CH/GID (Digital)** fields as required for your system. Ensure that the specified channels are the same as specified for the Control Station radio in Step 1a.6.b.

| 🕐 KPG-111DN {NX-300G {Portable}; K UHF : 450-520 MHz] [Data File : kpg111dn.dat] [Source File : kpg111dn.dat]                                                                                                    |
|----------------------------------------------------------------------------------------------------|
| File Model Edit Program Tools Setup View Window Help                                                                                                    |
|                                                                                                    |
| Zone Information [Zone - 1 Channel - 1]                                                                                                    |
| Zone Type Signaing Type Zone Name                                                                                                    |
| Zone 1 📩 Conventional Group 💌 FleetSync Dev Zone                                                                                                    |
| Ch RX Frequency TX Frequency Ch Type TX Mode QT/DQT Dec QT/DQT Enc RAN Dec RAN Enc Channel Name Ch Spacing (Analog) Ch Spacing (NOON)                                                                                                    |
| 1 460.00 Zone Edit - Conventional Group I Zone - 11                                                                                                    |
| 2 402 IU a Lancak concentration or opp [concent] Attraction of the second second secon |
| 4 468.00 Zone Name Dev Zone BCL Override Narrow                                                                                                    |
| 5 Data Zone-CH/GD (Analoa) 1 V 2 V F Zone Add                                                                                                    |
| 6 Scen List Takle                                                                                                    |
| 7 Data Zone-Christi (rivbri)                                                                                                    |
|                                                                                                    |
| 10 Optional Signaling Decode Condition   01/00T No. Group D List Number                                                                                                    |
| 11 Audo Control (Analog) QT/DQT and Optional Signaling Z 3                                                                                                    |
| 12 Audio Control (NXDN) RAN and Optional Signaling 3 None                                                                                                    |
| 13 Time-out Timer (TOT) [a] 60 - 4 None                                                                                                    |
| 15 TOT Pre-alert [s] Off C None                                                                                                    |
| 16 TOT Rekey Time [s] Off 7 None                                                                                                    |
| 17 TOT Reset Time (s) Off - 8 None •                                                                                                    |
|                                                                                                    |
| Pres Area = 34                                                                                                    |
| <u>Cbse</u> <u>Hep</u>                                                                                                    |
| · · · · · · · · · · · · · · · · · · ·                                                                                                    |
| COM6 03/24/2015 12:56:07 PM                                                                                                    |

- i. If using *FleetSync* on a conventional (non-trunked) system, ensure that the correct data will be sent to the Data Channel:
  - Open the FleetSync window by using the menu commands: Edit > FleetSync
  - Open the **Parameter** tab.
  - Enable the desired messages to send across the Data Zone-CH/GID with a **Check**.

| KPG-111DN [NX-300G [Portable]: KUHF : 450-520 MHz] [Data File :<br>e Model Edit Program Tools Setup View Window Help<br>) 🗭 🖬 🤀 😰 🎗 | kpg111dn.dat ] [ Source File | : kpg111dn.sdt ]      |       |   |                               |                   |    |
|----------------------------------------------------------------------------------------------------|------------------------------|-----------------------|-------|---|-------------------------------|-------------------|----|
| Zone Information [ Zone - 1 Channel - 1 ]                                                                                           |                              |                       |       |   |                               |                   | 23 |
| Zone Type<br>Zone 1 Conventional Group                                                                                              | Signaling Type<br>FleetSync  | Zone Name<br>Dev Zone |       |   |                               |                   |    |
| Ch RX Frequ SelectSync                                                                                                    |                              |                       | - • × | Þ | Ch Spacing (Analog)<br>Narrow | Ch Spacing (NXDN) | -  |
| 2 462.0 General 1 General 2 Parameter D List Status List                                                                            | Target GPS                   |                       |       | F | Narrow                        | <br>Narrow        |    |
| 4 466.0 GTC Count                                                                                                    |                              |                       |       | F |                               | Narrow            |    |
| 6 Number of Retries<br>7 Transmit Busy Wait Time [s]                                                                                | 2                            |                       |       | F |                               |                   |    |
| 8 Maximum ACK Wait Time [s]                                                                                                    | 2.0                          |                       |       | F |                               |                   |    |
| 10 ACK Delay Time [s]<br>11 Transmit Delay Time (Receive Capture) [s]                                                               | 0.0                          |                       |       | F |                               |                   |    |
| 12 Data Transmit Modulation Delay Time [ms]                                                                                         | 400 ÷                        |                       |       | F |                               |                   |    |
| 14<br>15<br>V Random Access (Contention)                                                                                            | 0 1                          |                       |       | F |                               |                   |    |
| 16         Image: Status message on Data Zone-CH/GD           17         Image: Ch/GD           Image: Ch/GD         Image: Ch/GD   |                              |                       |       | E |                               |                   | -  |
| Free Area = 3                                                                                                    |                              |                       |       |   | Close                         | Help              |    |
| List Partition                                                                                                    |                              | <u>C</u> lose         | Help  |   |                               |                   |    |
| M6 03/24/2015 01:16:39 PM                                                                                                    |                              |                       |       |   |                               |                   |    |

- ii. If using NXDN on a conventional system,
  - Open the **NXDN** window by using the menu commands: **Edit** > **NXDN**
  - Open the **Conventional** tab
  - Enable the desired messages to send across the Data Zone-CH/GID with a Check.
  - Disabling "Status message on Data Zone-CH/GID" will keep the radio check on the voice channel.

|                                                         | nation [ Zone - 1 Channel - 12 ]                                                                                                    |                                                                                                    |                                                                          |                | 83 |
|---------------------------------------------------------|----------------------------------------------------------------------------------------------------|----------------------------------------------------------------------------------------------------|--------------------------------------------------------------------------|----------------|----|
| ne 1                                                    | Zone Type<br>Conventional Group                                                                                                    | Zone Name<br>Radio Pro Test                                                                                                    |                                                                          |                |    |
| RX Fre<br>466<br>465<br>466<br>466<br>468<br>468<br>468 | AKDN      General 1 General 2 Trunking Conventional <sup>1</sup> Unit D List Group D List Stat      Parameter     GTC Count 0     ACK Delay Time [s] 0.5     Conventional 1 D List Group D List State     ACK Delay Time [s] 0.0     ACK Delay Time [s] 0.0     Data Transmit Modulation Delay Time [s] 0.0     Data Transmit Modulation Delay Time [s] 0.0     Ack Delay Time [s] 0     Ack Delay Time [s] 0     Ack Delay Time [s] 0     Conventional 2 D List Acknowledge Request     Coll Processing Time     Call Processing Time     Call Processing Time [s] 0.0     Automatic Response | Alert Tone Alert Tone Alert Tone Alert Tone Alert Tone Alert Tone Alert Tone Alert Tone Alert Tone Alert Tone Alert Tone Alert To Display Off Status Message on Data Zone-CHGD C Long Message on Data Zone-CHGD Trensporent on Data Zone-CHGD | (Ansig) Ch 2<br>PW<br>PW<br>PW<br>PW<br>PW<br>PW<br>PW<br>PW<br>PW<br>PW | lipacing (MDN) | -  |
|                                                         | Initiating/Incoming Reset Time [s] 30                                                                                                    |                                                                                                    |                                                                          |                |    |

- 4. Configure Text Message Settings.
  - a. Open the Key Assignment window by using the menu commands: Edit > Key Assignment
  - b. In the **Menu** tab, choose **Call** in the **Category List**, select **SDM (FleetSync/NXDN)** in the **Function List**, and then click the **Add** button.

| Key Assignment                                                                                            | 1                                                                                                    | -{0                                                                                                    | - • •        | eyimiya | • 8 |
|----------------------------------------------------------------------------------------------------|----------------------------------------------------------------------------------------------------|----------------------------------------------------------------------------------------------------|--------------|---------|-----|
| General Top/Side Front Mic Key Category List (F3) CALL SCAN AUDIO-TONES UTILITY Move Up Move Up New Dgite | Call Direct CH/GD Menu Character B Function List (F4) Individual (NODN) Group (NODN) Status (FileetSynchCODH) Statek SSM (FileetSynchCODH) Move Up Move Down | Available Functions (F5) Available Functions (F5) AutoTail AutoTail AutoTail AutoTail AutoTail Broadcast Direct CH/GD 1 Select Direct CH/GD 3 Select Direct CH/GD 3 Select | ×            |         |     |
| Bename                                                                                                    |                                                                                                    | Çlose                                                                                                    | <u>H</u> elp |         |     |

- 5. Configure the GPS settings.
  - a. If using GPS, configure the desired behavior for the radio by using the menu commands Edit > Optional Features > Optional Features 2 and going to the GPS tab.
  - b. If GPS data should be sent on another channel, enable GPS Report on Data Zone-CH/GID with a Check, and then select the correct channel to use in the GPS Report CH/GID box.

| KPG-111DN [NX-300G [Portable]: KUHF: 450-520 MHz] [Data File: kpg111dn.dat ] [Source File: kpg111dn.sdt]      File Model Edit. Program Tools Setup View Window Help      D 2 4 8 8 29 7 |
|----------------------------------------------------------------------------------------------------|
| Zone Information [Zone -1 Channel -1]                                                                                                    |
| COM6 103/24/2015 12:40:21 PM                                                                                                    |

- c. If using GPS with FleetSync, ensure the GPS Base Fleet and Base ID include the Control Station radio using the following steps.
- d. Open the FleetSync window by using the menu commands:  ${\mbox{Edit}} > {\mbox{FleetSync}}$

e. In the GPS tab, enter a value for  $\ensuremath{\text{Base Fleet}}$  and  $\ensuremath{\text{Base ID}}.$ 

Note: If the Base ID does not include the Control Station(s), data will not appear in RadioPro.

| 💽 KPG-111DN [   | NX-300G [Portable]: K UHF : 450-520 MHz ] [ Data File : kpg111dn.dat ] [ Source File : kpg111dn.sdt ] ] |  |  |  |  |  |  |  |
|-----------------|----------------------------------------------------------------------------------------------------|--|--|--|--|--|--|--|
| File Model Edi  | File Model Edit Program Tools Setup View Window Help                                                    |  |  |  |  |  |  |  |
| 🗅 🖻 🖥 🎒         |                                                                                                    |  |  |  |  |  |  |  |
| 🕑 Zone Informa  | ation [Zone +1 Channel -1]                                                                              |  |  |  |  |  |  |  |
|                 | Zone Type Zone Name                                                                                     |  |  |  |  |  |  |  |
| Zone 1          | Conventional Group                                                                                      |  |  |  |  |  |  |  |
| Ch RX Fre       | FleetSync e Ch Spacing (Analog) Ch Spacing (NXDN)                                                       |  |  |  |  |  |  |  |
| 1 460           | Narrow I                                                                                                |  |  |  |  |  |  |  |
| 2 462           | General1 General2 Parameter ID List Status List Target GPS                                              |  |  |  |  |  |  |  |
| 4 469           | Narrow Narrow                                                                                           |  |  |  |  |  |  |  |
| 5               | Base Fleet 100 - Grocombination                                                                         |  |  |  |  |  |  |  |
| 6               |                                                                                                    |  |  |  |  |  |  |  |
| 7               | GPS Report Immg OU                                                                                      |  |  |  |  |  |  |  |
| 8               |                                                                                                    |  |  |  |  |  |  |  |
| 10              |                                                                                                    |  |  |  |  |  |  |  |
| 11              | V Lifergency                                                                                            |  |  |  |  |  |  |  |
| 12              |                                                                                                    |  |  |  |  |  |  |  |
| 13              |                                                                                                    |  |  |  |  |  |  |  |
| 14              |                                                                                                    |  |  |  |  |  |  |  |
| 16              |                                                                                                    |  |  |  |  |  |  |  |
| 17              |                                                                                                    |  |  |  |  |  |  |  |
|                 |                                                                                                    |  |  |  |  |  |  |  |
| Free Area =     | Edit <u>Close</u> <u>Heip</u>                                                                           |  |  |  |  |  |  |  |
|                 |                                                                                                    |  |  |  |  |  |  |  |
|                 |                                                                                                    |  |  |  |  |  |  |  |
|                 | List Partition Close Help                                                                               |  |  |  |  |  |  |  |
|                 |                                                                                                    |  |  |  |  |  |  |  |
|                 |                                                                                                    |  |  |  |  |  |  |  |
| COM6 03/24/201  | 5 12:42:50 PM                                                                                           |  |  |  |  |  |  |  |
| 20110 00/24/201 | 2 ANTRES TH                                                                                             |  |  |  |  |  |  |  |

- f. If using GPS with NXDN, ensure the GPS Base ID includes the Control Station radio.
- i. Open the NXDN window by using the menu commands: Edit > NXDN
  ii. In the GPS tab, enter a value for Base ID Type (GPS) and Base ID (GPS).
  Note: This is the ID the subscriber will to respond to, which will be the ID of the data revert control station radio.

| • KPG-111DN [NX-300G [Portable]: K UHF : 450-520 MHz ] [ Data File : kpg111dn.dat ] [ Source File : kpg111dn.sdt ] |                                       |
|----------------------------------------------------------------------------------------------------|---------------------------------------|
| File Model Edit Program Tools Setup View Window Help                                                               |                                       |
|                                                                                                    |                                       |
| Zone Information [ Zone - 1 Channel - 1 ]                                                                          |                                       |
|                                                                                                    |                                       |
| General 1 General 2 Trunking Conventional Unit ID List Group ID List Status List Status GPS                        |                                       |
|                                                                                                    | Ch Spacing (Analog) Ch Spacing (NXDN) |
| Base ID Type (GPS) Group ID                                                                                        | Narrow                                |
| Base D (GPS) 100                                                                                                   | Narrow                                |
| - OPS ACK Reque                                                                                                    | Narrow                                |
| GPS Combination                                                                                                    |                                       |
| Voice Call                                                                                                    |                                       |
| Status                                                                                                    |                                       |
| GPS Report Status Number Block 1 - 207                                                                             |                                       |
|                                                                                                    |                                       |
|                                                                                                    |                                       |
|                                                                                                    |                                       |
|                                                                                                    |                                       |
|                                                                                                    |                                       |
|                                                                                                    | <u>C</u> lose <u>H</u> elp            |
|                                                                                                    |                                       |
|                                                                                                    |                                       |
|                                                                                                    |                                       |
| List Partition Close Help                                                                                          |                                       |
| COM6 03/24/2015 12:45:22 PM                                                                                        |                                       |
|                                                                                                    |                                       |

### 6. Configure the Data Port

a. Open the **Option Features 1** settings window using the menu commands: Edit > **Optional Features > Optional Features 1**.

| KPG-111DN [ NX-300 [Portable                     | e]: K UHF : 450-520 MHz ] [ Data Fil | e : kpg111dn.dat ] [ | Source File : kpg11 | 1dn.sdt ] |      |
|--------------------------------------------------|--------------------------------------|----------------------|---------------------|-----------|------|
| File Model Edit Program To                       | ols Setup View Window H              | elp                  |                     |           |      |
| 0 🖻 🖬 🎒 🕵 💁 🤶                                    |                                      |                      |                     |           |      |
| Optional Features 1<br>Common Page 1 Common Page | 2 Common Page 3 Common Page          | 4]                   |                     |           |      |
| Battery                                          |                                      | LEDs                 |                     |           |      |
| Battery Saver                                    | Off                                  | ✓ Transn             | nit LED             |           |      |
| Battery Indicator                                | LCD & LED                            | 🔽 Busy L             | ED                  |           |      |
| Battery Warning                                  |                                      |                      |                     |           |      |
| Battery Warning Tone                             |                                      | PC                   | COM port Priority   | Version 2 | []   |
| COM port Number                                  | Function                             | Polarity             | Stop Bit            | Baud Rate |      |
| COM part 0 No                                    | 986                                  | Normal               | 2                   | 9600      |      |
| COM port 2                                       | 010                                  | in station           | <i>h</i>            | 3000      |      |
| CW ID Expansi                                    | on Switch                            |                      |                     |           |      |
|                                                  |                                      |                      |                     | Close     | Help |

b. Select the **Common Page 3** tab, and then under the **Function** column for **COM port 1**, select **None**.

| Optional Features 1                                     |                                                                                |
|---------------------------------------------------------|--------------------------------------------------------------------------------|
| Common Page 1 Common Page 2 Common Page 3 Common Page 4 | 1                                                                              |
| - PTT ID (Analog)                                       | - Stack                                                                        |
| PTT ID Type FleetSync///IDC-1200                        | F Status Message Stack                                                         |
| Beginning of Transmit                                   | Short Message Stack                                                            |
| End of Transmit                                         | Latest Received Message Stack                                                  |
| PTT ID Pause Time (s) 1                                 | D/Message Stack with Time Stamp                                                |
|                                                         | Serial Output                                                                  |
|                                                         | Status Message Serial Output                                                   |
|                                                         | <ul> <li>Short Message Serial Output</li> <li>Unit ID Serial Output</li> </ul> |
|                                                         | J Command Serial Output                                                        |
|                                                         | Parial lagut                                                                   |
|                                                         | Data Override                                                                  |
|                                                         | Status Hold Selected                                                           |

c. Select the **Common Page 4** tab, and then enable **Short Message Stack** with a **Check**.

### 3.2 Connect the IP Gateway to the Radio Data Radio Data Radio Data Radio NX-700/800 IP Gateway Determined S2-61769 IP Gateway

# Note: Before continuing, ensure that the programming cable has been disconnected from the front mic connector.

See Section 4.1 Appendix – Radio Interface Cables

*Kenwood NEXEDGE NX700/800* on Page 24 for interface cable details.

Connect the IP Gateway to the Control Station voice radio using the following steps:

- 1. Connect the DB-25 side of cable S2-617691 to the DB-25 connector on the rear of the NEXEDGE NX-800 radio.
- 2. Connect the DE-9 male side of the cable to the DE-9 female connector on the rear of the IP Gateway.
- 3. Ensure that jack screws on both connectors are tightened to hold connectors in place.

Connect the IP Gateway to the Data Revert Control Station radio using the following steps:

- 1. Connect the DB-25 side of cable 89-10505 (DB25 Male to DE9 Female) to the DB-25 connector on the rear of the NEXEDGE NX-800 radio.
- 2. Connect the DE-9 female side of the cable to the DE-9 male connector on the rear of the IP Gateway.
- 3. Ensure that jack screws on both connectors are tightened to hold connectors in place.

Note: Since the IP Gateway has not yet been configured with appropriate IP parameters, do NOT connect the IP Gateway to an IP network.

# 3.3 Configure the RadioPro IP Gateway

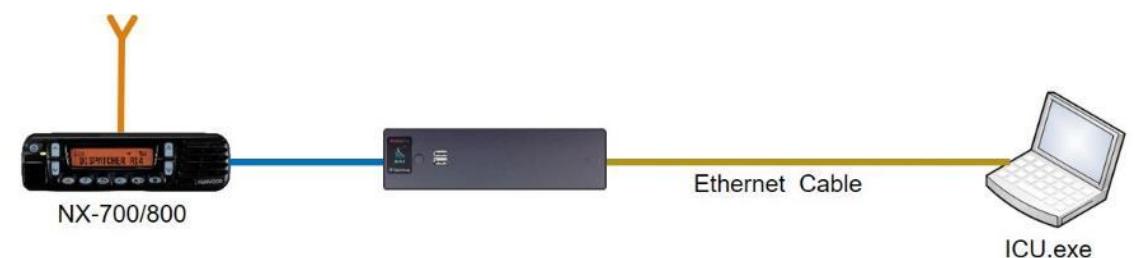

# Note: Before continuing, ensure that Wi-Fi connection has been disabled in the PC or Laptop being used to configure the IP Gateway.

The RadioPro ICU (IP Configuration Utility) must be used to configure each RadioPro IP Gateway with the necessary parameters. Configuration of each RadioPro IP Gateway must be performed before connecting the IP Gateway to a local area network.

### Configure RadioPro IP Gateway settings:

Please Refer to the <u>RadioPro IP Gateway Installation Guide</u> for information about how to connect to the IP Gateway and for settings that apply to all radio systems.

<u>Configure NEXEDGE specific settings:</u> (Once connected to the IP Gateway with the ICU Utility)

### NEXEDGE Radio tab

Enter the appropriate radio ID values for the fields on this tab.

The **Receive PTT ID timeout (ms)** field is used to give the transmitting radio time to transmit its PTT ID before the default PTT ID is used.

#### 🔝 icu × File Read Device Help 198.144.49.102 00:22:4D:DA:55:C4 Clerita Accounte Network Radio Akages NEXEDGE Radio GPS General License Key Own analog fleet 4 \$ Analog online status 1001 ¢١ Own analog ID Analog offline status ÷. Own digital ID ÷ ÷ Digital online status ÷. + NXDN reset tim + 500 \* out (ms)

### GPS tab

If mapping locations of subscribers is required, place a check mark next to **Start GPS polling when online status received**. Leave this unchecked if GPS mapping is not needed, or if subscriber radios have been programmed to start GPS polling on their own.

Then choose a **Report interval time** to set the minimum time between successive GPS updates. Increasing this parameter will decrease the number of GPS updates, thereby allowing more channel bandwidth for voice conversations.

| S ICU                                                                                                    | - | × |
|----------------------------------------------------------------------------------------------------|---|---|
| File Read Device Help                                                                                                    |   |   |
| 198.144.49.102 00:22:4D:DA:55:C4                                                                                                    |   | × |
| File Gateway                                                                                                    |   |   |
| General License Key Clients Accounts Network Radio Aliases NEXEDGE Radio GPS                                                               |   |   |
| Start GPS polling when online status received                                                                                              |   |   |
|                                                                                                    |   |   |
| * You must enter the correct status codes on the NEXEULaE Hadio tab. * You must also configure both the GPS and Status estimate in the EPU |   |   |
| The most stay deterging search on a single search teaching in and it is a                                                                  |   |   |
| Report interval time: 10 🖨 seconds                                                                                                    |   |   |
|                                                                                                    |   |   |
|                                                                                                    |   |   |
|                                                                                                    |   |   |
|                                                                                                    |   |   |
|                                                                                                    |   |   |
|                                                                                                    |   |   |
|                                                                                                    |   |   |
|                                                                                                    |   |   |
| Warning: Scan is enabled.                                                                                                    |   |   |

Refer to the *RadioPro IP Gateway Installation Guide* for instructions on how to connect the RadioPro IP Gateway to an IP Network, configure Port Forwarding, and installing RadioPro Clients.

# 4. APPENDIX

# 4.1 Appendix – Radio Interface Cables

# Kenwood NEXEDGE NX700/800

## Voice Radio

Interface Cable # S2-61769

| Signal Name                                                      | IP Gateway<br>DE-9* Pin # | NXx00 Radio<br>DB-25 Pin # |
|------------------------------------------------------------------|---------------------------|----------------------------|
| Tx+ (Mic audio to radio)<br>Transformer isolated, 600 ohms       | 4                         | 6                          |
| Tx- (Mic audio to radio)                                         | 5                         | 25                         |
| Rx+ (Speaker audio from radio)<br>Transformer isolated, 600 ohms | 8                         | 17                         |
| Rx- (speaker audio from radio                                    | 9                         | 18                         |
| Tx Data (from radio)                                             | 1                         | 3                          |
| Rx Data (to radio)                                               | 6                         | 2                          |
| Digital Ground                                                   | 3                         | 7                          |

\* Interface cable requires DE-9 Male to connect to the IP Gateway female connector.

# Data Radio

### Interface Cable # 89-10505 (standard DE-9 to DB-25 serial cable)

| Signal Name          | IP Gateway<br>DE-9* Pin # | NXx00 Radio<br>DB-25 Pin # |  |
|----------------------|---------------------------|----------------------------|--|
| Tx Data (from radio) | 2                         | 3                          |  |
| Rx Data (to radio)   | 3                         | 2                          |  |
| Digital Ground       | 5                         | 7                          |  |

\* Interface cable requires DE-9 Male to connect to the IP Gateway female connector.

# Kenwood NEXEDGE NX720/820

## Voice Radio

### Interface Cable # S2-61890

| Signal Name                        | IP Gateway<br>DE-9* Pin # | NXx20 Radio<br>HD-15 Pin # |
|------------------------------------|---------------------------|----------------------------|
| MI2 (Tx+ Mic audio to radio)       | 4                         | 5                          |
| Audio Ground                       | 5                         | 15                         |
| AF0 (Rx+ Speaker audio from radio) | 8                         | 4                          |
| Audio Ground                       | 9                         | 15                         |
| Tx Data (from radio)               | 1                         | 6                          |
| Rx Data (to radio)                 | 6                         | 7                          |
| Digital Ground                     | 3                         | 15                         |

\* Interface cable requires DE-9 Male to connect to the IP Gateway female connector.

## Data Radio

### Interface Cable # S2-61891

| Signal Name          | IP Gateway<br>DE-9* Pin # | NXx20 Radio<br>HD-15 Pin # |
|----------------------|---------------------------|----------------------------|
| Tx Data (from radio) | 2                         | 6                          |
| Rx Data (to radio)   | 3                         | 7                          |
| Digital Ground       | 5                         | 15                         |

## Additional modifications to internal Tx-Rx unit of NX-720/820

| Out  | In   | Description                          |
|------|------|--------------------------------------|
| R664 | R666 | Change FNC1 (TXD) and FNC2 (RXD)     |
| R635 | R633 | of HD-15 (DE-15) Connector           |
| R662 | R665 | from TTL level to RS-232C level      |
| R796 | R798 | Change signal output from DEO to AFO |
| R797 | R799 | Change signal input from DI to MI2   |

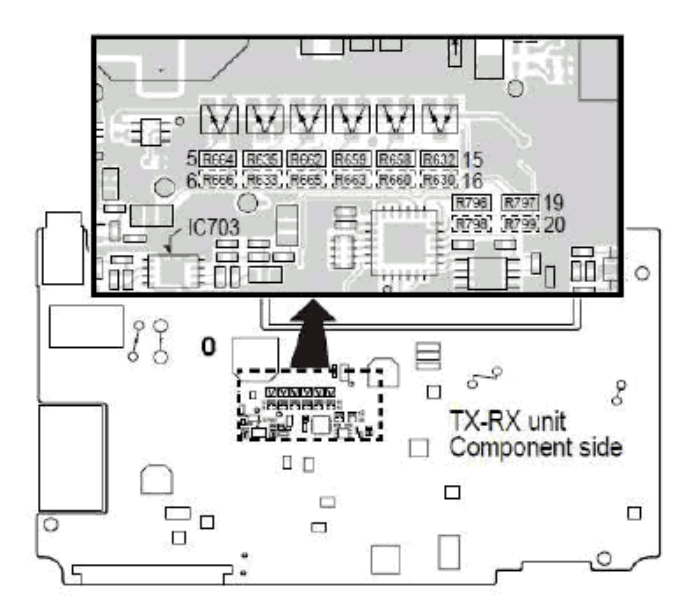

# 5. INDEX

|                                                         | D | Ν                                                                                                    |  |
|---------------------------------------------------------|---|----------------------------------------------------------------------------------------------------|--|
| Default Gateway, 27<br>DEO Level, 10                    |   | NTP Server IP, 27<br>NXDN window, 11                                                                                         |  |
|                                                         | F | 0                                                                                                    |  |
| FleetSync, 10, 12, 16, 18                               |   | Overview, 4                                                                                                    |  |
|                                                         | I | Р                                                                                                    |  |
| ICU, 23, 27<br>GPS tab, 23<br>NEXEDCE Padio tab. 23     |   | PC Interface Protocol, 8                                                                                                    |  |
| IP Addressing, 27<br>IP Configuration Utility, 23       |   | Receive PTT ID timeout, 23                                                                                                   |  |
|                                                         | к | S                                                                                                    |  |
| Key Assignment, 19<br>KPG-111DN, 4, 6, 15<br>KPG-D1N, 4 | Μ | Short Message Stack, 21<br>Start GPS polling, 23<br>Subnet Mask, 27<br>System Planner, 27<br>System Planner Template, 27, 28 |  |
| Mic PTT, 9                                              |   | Z                                                                                                    |  |
| Modulation Line, 9                                      |   | Zone Information window, 11                                                                                                  |  |

# 6. SYSTEM PLANNER TEMPLATE

# PAGE 1 OF 2

## RadioPro IP Gateways

### Parameters Common to all IP Gateways

| ICU.exe Admin Password<br>for ICU.exe, default is "admin" | Dispatch Client Password<br>for Dispatch client connections<br>default is "user" | NTP Server IP Address<br>Network Time Protocol |
|-----------------------------------------------------------|----------------------------------------------------------------------------------|------------------------------------------------|
|                                                           |                                                                                  |                                                |

### Parameters Unique to each IP Gateway

| GPS = GPS Data Revert.<br>Each IP Gateway supports 1<br>Voice & 1 GPS Data Radio. | <b>Name</b><br>IP Gateway name has max 2<br>lines, 24 chars per line | Serial<br># | IP Address    | Subnet Mask   | Default<br>Gateway |
|-----------------------------------------------------------------------------------|----------------------------------------------------------------------|-------------|---------------|---------------|--------------------|
| IP Gateway A                                                                      | Example Gateway Name                                                 | 1234        | 192.168.56.22 | 255.255.255.0 | 192.168.56.1       |
| Voice Radio A0                                                                    | Example Radio VR A0                                                  |             | 192.168.10.1  | 255.255.255.0 |                    |
| GPS Radio A1                                                                      | Example Radio GPS A1                                                 |             | 192.168.11.1  | 255.255.255.0 |                    |
| IP Gateway B                                                                      |                                                                      |             |               |               |                    |
| Voice Radio B0                                                                    |                                                                      |             |               |               |                    |
| GPS Radio B1                                                                      |                                                                      |             |               |               |                    |
| IP Gateway C                                                                      |                                                                      |             |               |               |                    |
| Voice Radio C0                                                                    |                                                                      |             |               |               |                    |
| GPS Radio C1                                                                      |                                                                      |             |               |               |                    |
| IP Gateway D                                                                      |                                                                      |             |               |               |                    |
| Voice Radio D0                                                                    |                                                                      |             |               |               |                    |
| GPS Radio D1                                                                      |                                                                      |             |               |               |                    |
| IP Gateway E                                                                      |                                                                      |             |               |               |                    |
| Voice Radio D0                                                                    |                                                                      |             |               |               |                    |
| GPS Radio D1                                                                      |                                                                      |             |               |               |                    |
| IP Gateway F                                                                      |                                                                      |             |               |               |                    |
| Voice Radio D0                                                                    |                                                                      |             |               |               |                    |
| GPS Radio D1                                                                      |                                                                      |             |               |               |                    |
| IP Gateway G                                                                      |                                                                      |             |               |               |                    |
| Voice Radio D0                                                                    |                                                                      |             |               |               |                    |
| GPS Radio D1                                                                      |                                                                      |             |               |               |                    |
| IP Gateway H                                                                      |                                                                      |             |               |               |                    |
| Voice Radio D0                                                                    |                                                                      |             |               |               |                    |
| GPS Radio D1                                                                      |                                                                      |             |               |               |                    |
| IP Gateway J                                                                      |                                                                      |             |               |               |                    |
| Voice Radio E0                                                                    |                                                                      |             |               |               |                    |
| GPS Radio E1                                                                      |                                                                      |             |               |               |                    |

If additional IP Gateways are needed, copy this page.

See next page for System Planner Template Page 2 of 2

# SYSTEM PLANNER TEMPLATE

# PAGE 2 OF 2

## RadioPro Dispatch Clients

See <u>RadioPro Dispatch Installation and Configuration Guide S2-61785</u> for more information.

# Parameters Common to all Dispatch clients

Parameters Unique to each Dispatch client

| Administrator Password<br>for Edit Mode | PC Name | IP Address | License<br># | Licensed IP Gateway<br>Connections |
|-----------------------------------------|---------|------------|--------------|------------------------------------|
|                                         |         |            |              |                                    |
|                                         |         |            |              |                                    |
|                                         |         |            |              |                                    |
|                                         |         |            |              |                                    |
|                                         |         |            |              |                                    |
|                                         |         |            |              |                                    |
|                                         |         |            |              |                                    |
|                                         |         |            |              |                                    |

## RadioPro Solo, Talk, and Mobile Clients

See <u>RadioPro Solo Client Installation Guide S2-61568</u>, for more information.

### Parameters Common to all Talk Clients

| Administrator Login Name | Administrator Password<br>default is "admin" |
|--------------------------|----------------------------------------------|
| admin                    |                                              |

| <b>User Login Name</b><br>default is "user" | User Password<br>default is "user" |
|---------------------------------------------|------------------------------------|
|                                             |                                    |
|                                             |                                    |
|                                             |                                    |
|                                             |                                    |
|                                             |                                    |
|                                             |                                    |
|                                             |                                    |
|                                             |                                    |
|                                             |                                    |
|                                             |                                    |

If additional Solo, Talk, or Mobile client logins are needed, copy this page.